## Content Aware Crop Tool

The content aware crop tool is very helpful for artists to be able to fix their images without losing any of the image. I used it to fix the horizon on this picture I took in Hawaii. The horizon line is slightly crooked, and I am going to straighten it without losing any of the image. If you originally rotate to fix the line, some of the image is lost on the side. You can stretch it out but you end up with white or transparent edges.

STEP 1: If you select the content aware box, this will enable the content aware crop that you want. When you press the check mark, Photoshop will adjust and keep the entire image without the transparent sides.

If you want to fix the image to a specific print size, here is what you do:

STEP 1: Select the ratio size.

STEP 2: Adjust the crop to maintain the amount of the image that you want to keep.

STEP 3: Press the check mark just like you did for the first scenario and it will fit all of your image into the ratio size you selected.